Expertisecentrum Budget en Financieel Welzijn

# Handleiding

Maandbudget selecteren voor subsidierapport

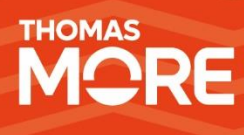

Versie December 2024

# Inhoudstafel

| Inho    | stafel                                                                                         | 2      |
|---------|------------------------------------------------------------------------------------------------|--------|
| Intro   | ctie                                                                                           | 3      |
| Maa     | budget Selecteren                                                                              | 4      |
| 1       | Open een dossier waarvoor gesubsidieerde REMI-steun werd toegekend                             | 4      |
| 2       | Open het overzicht van maandbudgetten                                                          | 4      |
| 3       | Geef per maandbudget het aantal gesubsidieerde REMI-steunen op                                 | 4      |
| 4<br>ir | Zorg ervoor dat het aantal gesubsidieerde REMI-steunen voor ieder maandbudget correct is steld | s<br>5 |
| Sub     | ierapport exporteren                                                                           | 6      |
| 1       | Meld aan op REMI                                                                               | 6      |
| 2       | Klik in de menubalk op de knop Diensthoofd                                                     | 6      |
| 3       | Selecteer 'Exporteer controle-Excel PODMI (tweede periode)                                     | 6      |
| 4       | De download van het subsidierapport wordt automatisch gestart                                  | 6      |
|         |                                                                                                |        |

## Introductie

Om de toegekende REMI-subsidies op een correcte manier te rapporteren aan de POD Maatschappelijke Integratie wordt van ieder OCMW verwacht om een Excelbestand aan te vullen met informatie over de toegekende steun en over het maandbudget waarnaar de steun verwijst.

In deze handleiding wordt via een stappenplan uitgelegd:

- Hoe binnen REMI een maandbudget kan worden geselecteerd voor een gesubsidieerde REMIsteun. Geselecteerde maandbudgetten verschijnen in een automatisch gegenereerd Excelbestand.
- Hoe een diensthoofd dit subsidierapport in Excelformaat kan exporteren.

Gedetailleerde uitleg over de verschillende kolommen en de inhoud van het Excelbestand werd reeds door de POD Maatschappelijke Integratie gecommuniceerd.

De functionaliteit beschreven in deze handleiding zal beschikbaar zijn in de REMI webapplicatie vanaf 02/01/2025.

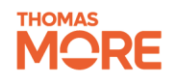

# Maandbudget Selecteren

In dit stappenplan wordt uitgelegd hoe u per dossier een of meerdere maandbudgetten kan selecteren waarvoor gesubsidieerde REMI-steun werd toegekend. Na selectie zullen deze maandbudgetten automatisch verschijnen in het Excel-subsidierapport.

#### 1. Open een dossier waarvoor gesubsidieerde REMI-steun werd toegekend

| Alle dossiers | ٩ | filter |            |       |
|---------------|---|--------|------------|-------|
| VOORNAAM      |   |        | ACHTERNAAM | ACTIE |
| Alain         |   |        | Aerts      | Open  |

#### 2. Open het overzicht van maandbudgetten

| AANTAL STEUNEN | BESCHRIJVING         |
|----------------|----------------------|
| 0              | Maandbudget Mei      |
| 0              | Maandbudget Juni     |
| 0              | Maandbudget Juli     |
| 0              | Maandbudget Augustus |

#### 3. Geef per maandbudget het aantal gesubsidieerde REMI-steunen op

Dit doe je door met de muis op de knop 'aantal steunen' te klikken en via de pijltjes het aantal toegekende steunen voor het betreffende maandbudget op te geven.

| AANTAL STEUNEN | BESCHRIJVING    |
|----------------|-----------------|
|                | Maandbudget Mei |
|                |                 |

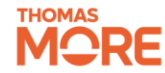

# 4. Zorg ervoor dat het aantal gesubsidieerde REMI-steunen voor ieder maandbudget correct is ingesteld

| AANTAL STEUNEN | BESCHRIJVING         |
|----------------|----------------------|
| 1              | Maandbudget Mei      |
| 0              | Maandbudget Juni     |
| 2              | Maandbudget Juli     |
| 0              | Maandbudget Augustus |

In bovenstaand voorbeeld zullen meerdere rijen worden gegenereerd in het om meerdere steunen te kunnen rapporteren die aan hetzelfde maandbudget zijn gekoppeld. De screenshot hieronder toont dat het maandbudget van 1/5 eenmalig voorkomt en het maandbudget van 1/7 tweemaal in de geëxporteerde Excel.

|   |          |             | N°          | Datum       | Saldo       |
|---|----------|-------------|-------------|-------------|-------------|
| 4 | NIS OCMW | N° INSZ     | Maandbudget | maandbudget | maandbudget |
| 5 | 0        | 77578556664 | 139         | 1/5/2023    | -€135,56    |
| 6 | 0        | 77578556664 | 141         | 1/7/2023    | -€ 115,56   |
| 7 | 0        | 77578556664 | 141         | 1/7/2023    | -€ 115,56   |
|   |          |             |             |             |             |

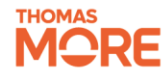

### Subsidierapport exporteren

Het volledige subsidierapport voor de eerste subsidieperiode kan geëxporteerd worden door een medewerker met de REMI-rol 'OCMW REMI Diensthoofd'. Om een medewerker deze rol toe te kennen moet gebruik gemaakt worden van eGov-rollenbeheer. We verwijzen hiervoor naar punt 3.2 in onze toegangshandleiding.

Exporteer het subsidierapport zodra alle maandbudgetten correct gekoppeld zijn aan de subsidieperiode. Indien na de export toch nieuwe maandbudgetten worden toegevoegd zal het Excelbestand opnieuw zoals bij aanvang geëxporteerd moeten worden.

1. Meld aan op REMI

| R€MI  | Start    | Dosslers | Diensthoofd | Systeem | DPO |
|-------|----------|----------|-------------|---------|-----|
| Admin | istratio | epanee   | I           |         |     |

#### 2. Klik in de menubalk op de knop Diensthoofd

| R€MI   | Start  | Dosslers  | Dlensthoofd | Systeem     | DPO                                   |                                                 |
|--------|--------|-----------|-------------|-------------|---------------------------------------|-------------------------------------------------|
| Admini | strati | epanee    | 1           |             |                                       |                                                 |
|        |        | Subsidies | getten      | 🛓 Exporteer | controle-Excel PODMI (Eerste periode) | Exporteer controle-Excel PODMI (Tweede periode) |

- 3. Selecteer 'Exporteer controle-Excel PODMI (tweede periode)
- 4. De download van het subsidierapport wordt automatisch gestart

Downloads C Q 2025-01-03\_Subsidierapport REMI (2).xlsx Open file

| Expertisecentrum Budget en Financieel Welzijn (CEBUD) |  |  |
|-------------------------------------------------------|--|--|
|                                                       |  |  |